## **OneDrive Favorite for Students**

Even though students should <u>NOT</u> be syncing their OneDrive to district computers (laptops, desktops) due to lack of space, there is an easy way for students to upload documents to Synergy, Moodle, or Turn It In from OneDrive.

Just have your students follow the directions below:

- 1. Using Internet Explorer, log into Office 365.
- 2. Then open **OneDrive**.
- 3. Click the menu button in the upper right corner of the page. Select View in File Explorer.
- 4. Click Allow once (at the bottom of the screen).
- OneDrive 0 6 🗸 🚍 List 🔄 Compact list H. Tiles View in File Explo

Student Guide

- Internet Explorer blocked a pop-ur
- 5. Right-click on Quick access, and then click Pin current folder to Quick access.
- 6. The OneDrive folder, titled Documents, will be displayed in the Quick access area in the File Explorer folder on that computer. This is where students can now quickly locate files to be uploaded.

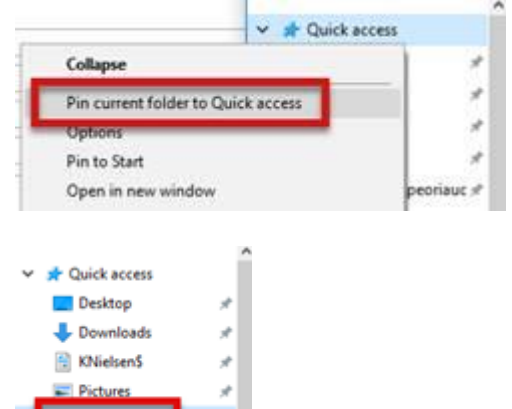

Documents

Allow once

Options for this site \*